## Montefiore MYCHART

Making Appointments with a Scheduling Ticket

If your doctor orders a visit/test for you (like a mammogram), they can provide you with a scheduling ticket in MyChart to make it easier to schedule the right appointment. Follow the instructions below to access the scheduling ticket and schedule your appointment.

1. Log into your Montefiore MyChart account. Schedule appointments by clicking on the "Visits" activity at the top of the screen OR in the Menu under "My Record" as highlighted.

|                                                            | Your Menu 🛛 🔊             |
|------------------------------------------------------------|---------------------------|
|                                                            | Q Search the menu         |
|                                                            | Find Care                 |
| Your Menu 🖸 Visits 🖾 Messages 👗 Test Results 🔕 Medications | 💼 Schedule an Appointment |
| Welcome                                                    | 😵 E-Visit                 |
| E Ernando (B)                                              | 🞇 View Care Team          |
| P remaindo 12                                              | Q Search for Provider     |
|                                                            | Communication             |
|                                                            | Messages                  |
|                                                            | 拱 Ask a Question          |
|                                                            | 🛃 Letters                 |
|                                                            | Records Department        |
|                                                            | My Record                 |
|                                                            | 💼 Visits                  |
|                                                            | 👗 Test Results            |

2. Click on "Schedule an Appointment"

| Appoint      | ments and | l Visits |                     | Schedule an appointment |
|--------------|-----------|----------|---------------------|-------------------------|
| Organizatior | : All     | ✓ Show:  | Upcoming and Past 🗸 |                         |
|              |           |          |                     |                         |

3. Any scheduling tickets you have will appear at the top of the screen under "Appointments you need to schedule". Click on "Schedule Now"

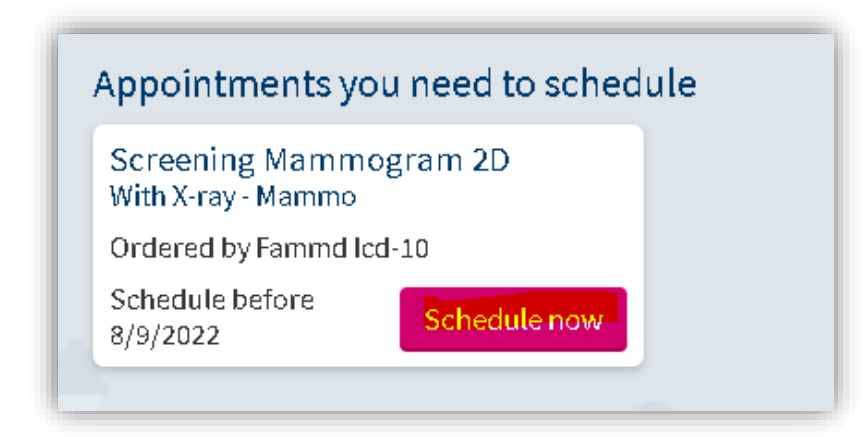

4. You will be asked a few questions to make sure that the visit is appropriate for you. Answer the questions and click "Continue"

| Schedule an Appo                                                                                                  | ointment                                                    |                                                             |                                                            | START OVER                                                            |
|----------------------------------------------------------------------------------------------------|-------------------------------------------------------------|-------------------------------------------------------------|------------------------------------------------------------|-----------------------------------------------------------------------|
| Reason for visit<br>Screening<br>Mammogram 2D                                                                     | Questions                                                   | Locations                                                   | Time                                                       | Verify and schedule                                                   |
| A couple of questions<br>*Screening mammograp<br>to detect cancer at an ea<br>apply to you?<br>Yes No<br>CONTINUE | s<br>ohy is performed on won<br>arly stage, before clinical | nen who have no signs, symp<br>signs are evident, because d | otoms, or new abnormalitie<br>etection at an earlier stage | s related to the breasts. The aim is<br>improves prognosis. Does this |

5. If the visit is appropriate, your screen will look like this. Select which locations are convenient for you and click "Continue"

| Which locations work for you?                                                    | 9.8.175                                                                         | SE WINS                                                                                            |                                                                                     |
|----------------------------------------------------------------------------------|---------------------------------------------------------------------------------|----------------------------------------------------------------------------------------------------|-------------------------------------------------------------------------------------|
| Any location<br>Schedule at any available location.                              | BRONX EAST PRACTICE RADIOLOGY<br>2300 Westchester Avenue<br>Bronx NY 10462-5072 | CROSS COUNTY AT CENTRAL PARK<br>AVE RADIOLOGY<br>1010 Central Park Avenue<br>Yonkers NY 10704-1044 | GRAND CONCOURSE AT 2532<br>RADIOLOGY<br>2532 Grand Concourse<br>Bronx NY 10458-4902 |
| MEDICAL ARTS PAVILION RADIOLOGY<br>3400 Bainbridge Avenue<br>Bronx NY 10467-2404 | MEDICAL PARK AT 1500 RADIOLOGY<br>1500 Blondell Avenue<br>Bronx NY 10461-2643   | Northern Westchester                                                                               | Southern Westchester<br>1296 NORTH AVENUE<br>New Rochelle NY 10804                  |
| ST LUKES HOSPITAL RADIOLOGY<br>70 Dubois St<br>Newburgh NY 12550                 | WAKEFIELD HOSPITAL RADIOLOGY<br>600 East 233rd Street<br>BRONX NY 10466-2604    | Westchester<br>90 South Ridge Road<br>Rye Brook NY 10573                                           | WHITE PLAINS HOSPITAL RADIOLOGY<br>41 E Post Rd<br>White Plains NY 10601            |
| CONTINUE Any location                                                            |                                                                                 |                                                                                                    |                                                                                     |

6. Select the appointment time you wish to book. Please note the location as well as any additional instructions at the top of the screen.

| Please remember on the day of the exam: No lotions, deodorant, or talcum powder around the breast, chest, and under arm areas.<br>Please expect to be at your procedure for approximately 1 hour. |                                        |          |         |         |
|----------------------------------------------------------------------------------------------------|----------------------------------------|----------|---------|---------|
| Friday October 2, 2<br>MEDICAL PARK AT 150<br>1500 Blondell Avenue Bron                                                                                                    | 020<br>10 RADIOLOGY<br>x NY 10461-2643 |          |         |         |
| 12:00 PM                                                                                                    | 12:20 PM                               | 12:40 PM | 1:00 PM | 1:20 PM |
| 1:40 PM                                                                                                    | 2:00 PM                                | 2:20 PM  | 2:40 PM | 3:00 PM |
| 3:20 PM                                                                                                    | 3:40 PM                                | 4:00 PM  |         |         |

7. Confirm the details of your appointment. Click "Schedule" to schedule and confirm your appointment.

| Is everything correct?                                                                             | CONTRACTOR VIII CONTRACTOR VIII                                                                                                    |
|----------------------------------------------------------------------------------------------------|----------------------------------------------------------------------------------------------------|
| Screening Mammogram 3D                                                                             | What is the most important thing you want addressed during this visit?                                                                                                    |
| Friday October 2, 2020<br>Arrive by 3:45 PM<br>Starts at 4:00 PM (20 minutes)                      | Ç                                                                                                    |
| MEDICAL PARK AT 1500<br>MAMMOGRAPHY<br>1500 Blondell Avenue<br>Bronx NY 10461-2643<br>866-662-9729 | Directions for MEDICAL PARK AT 1500 MAMMOGRAPHY<br>MEDICAL PARK AT 1500 MAMMOGRAPHY                                                                                                    |
|                                                                                                    | 1500 Blondell Avenue<br>Bronx NY 10461-2643                                                                                                    |
|                                                                                                    | For directions to our location, please visit our web site www.Montefiore.org.<br>Visit Instructions<br>No lotions, deodorant, talcum powder around the breast, chest and under arm<br>areas. Please expect to be at your procedure for approximately 1 hour. |
|                                                                                                    | SCHEDULE                                                                                                    |